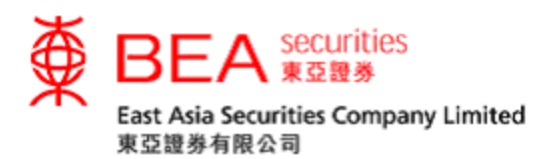

# 雙重認證措施 <sub>啟動手冊</sub>

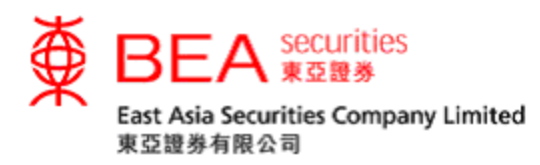

#### 雙重認證

為了加強對閣下證券賬戶的保障,由2018年4月23日起,客戶必須啟動雙重認證,方可 使用東亞證券網上及手機程式證券買賣服務(電子證券買賣服務)。客戶每次使用電子證 券買賣服務時,本公司會發送一次性短訊交易密碼(一次性密碼)至客戶於本公司登記的 手提電話號碼。輸入一次性密碼後,方可完成登入程序,透過互聯網進入股票買賣服務。

1. 啟用雙重認證

客戶可點選分別位於主頁左下角及賬戶資料頁下方的「雙重認證」鍵(見附圖 1.1 或 1.2)。 客戶亦可於主頁彈出的「雙重認證服務重要通知」下方點選「立即啟動」(見附圖 1.3)。

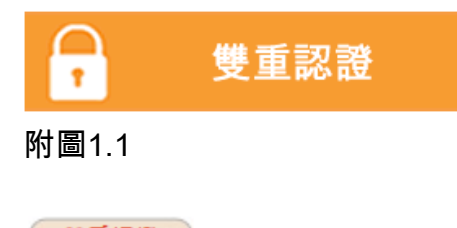

雙重認證

附圖1.2

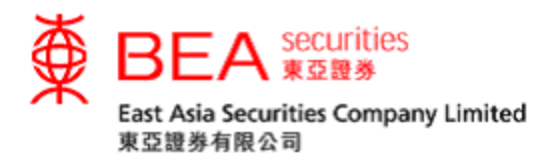

|                                                                         | X                                                                              |
|-------------------------------------------------------------------------|--------------------------------------------------------------------------------|
| 雙重認證服務                                                                  | 重要通知                                                                           |
| 為帶給客戶更安全可靠的電子證券買賣<br>4月23日在網上及手機程式證券買賣服<br>認證服務,讓客戶以一次性短訊交易密            | (服務,東亞證券有限公司將於2018年<br>務(電子證券交易服務)全面實施雙重<br>5碼(「一次性密碼」)作認證。                    |
| 雙重認證服務一經登記及生效後,客戶<br>司會以短訊形式發送「一次性密碼」至<br>客戶須按指示輸入「一次性密碼」,方             | -<br>每次使用電子證券買賣服務時,本公<br>至客戶於本公司登記的手提電話號碼,<br>5可使用電子證券買賣服務。                    |
| 如閣下於2018年4月23日前仍未啟動雙務,請閣下於此日期前點選「立即啟重記有效的手提電話號碼,請填妥「更改有限公司,或親臨東亞銀行任何一間分 | 重認證,將不能使用電子證券買賣服<br>b」以便完成啟用程序。若閣下從未登<br><u>6個人資料通知書」並</u> 郵寄至東亞證券<br>行辦理登記手續。 |
| 如閣下有任何查詢,請致電 (852) 3608                                                 | 8021與客戶服務員聯絡。                                                                  |
| 立即啟動 >                                                                  | 下次啟動 >                                                                         |

# 附圖 1.3

# 輸入客戶於東亞證券記錄中的流動電話號碼。(見附圖 1.4)

| ▶ 1. 輸入 > 2. 確認 > 3. 完成                                                                                                    | ^ |
|----------------------------------------------------------------------------------------------------|---|
| 請輸入啟動詳情                                                                                                    |   |
| 詳請:                                                                                                    |   |
| 國家號碼/流動電話號碼:# 852 V <u>國家號碼表</u>                                                                                                    |   |
| 註:因保安理由,如閣下欲更改流動電話號碼,須填妥「更改個人資料通知書」郵寄至本公司,或親臨東亞銀行分行方可辦理<br>登記手續。                                                                                                    |   |
| 自訂東亞證券驗證訊息 (3-12個字元及不接受中文字元)                                                                                                    |   |
| 語言:      ● 中文 ○ 英文                                                                                                    |   |
| 雙重認識服務生效後,客戶每次使用電子證券買賣服務時,本公司會發送一次性密碼短訊至客戶於本公司登記的手提電<br>話號碼。動入一次性密碼後,方可使用電子證券買賣服務。                                                                                                    |   |
|                                                                                                    |   |
| 清除の取消                                                                                                    |   |
| 清除 取消<br>振空證券有限公司(「東亞證券」)不會參與流動電訊服務商及客戶之間或流動電訊服務商及第三者之間的爭議,亦不會<br>對其事議負上任何責任。                                                                                                    |   |
| 清除 取消 電線<br>東亞證券有限公司(「東亞證券」)不會參與流動電訊服務商及客戶之間或流動電訊服務商及第三者之間的爭議,亦不會<br>對其爭議負上任何責任。<br>所選用之流動電訊服務商可因提供有關服務而向客戶收取額外費用(包括但不限於使用SMS短訊服務,及漫游服務<br>费)。有關費用將由客戶負責。詳情請聯絡流動電訊服務商。                                                                                                    |   |
| 清除 取消 經續<br>東亞證券有限公司(「東亞證券」)不會參與流動電訊服務商及客戶之間或流動電訊服務商及第三者之間的爭議,亦不會<br>對具爭議負上任何責任。 所選用之流動電訊服務商可因提供有關服務而向客戶收取額外費用(包括但不限於使用SMS短訊服務,及邊游服務<br>費)。有關費用將由客戶負責。詳情請聯絡流動電訊服務商。 #即使你已啟動香港流動電訊服務商提供的「短訊轉駁服務」,本公司所發出載有「一次性密碼」的流動短訊亦不會被轉送至其他電話號碼。                                                                    |   |
| 清餘 取消 從續<br>東亞證券有限公司(「東亞證券」)不會參與流動電訊服務商及客戶之間或流動電訊服務商及第三者之間的爭議,亦不會<br>對其爭議負上任何責任。 所選用之流動電訊服務商可因提供有關服務而向客戶收取額外費用(包括但不限於使用SMS短訊服務,及還游服務<br>费)。有關費用將由客戶負責。詳情請聯絡流動電訊服務商。 #即使你已啟動香港流動電訊服務商提供的「短訊轉駁服務」,本公司所發出載有「一次性密碼」的流動短訊亦不會被轉送至其他電話號碼。 *「東亞證券驗證訊息」將會於你的流動電話上願示,以確認日後SMS信息傳遞者的名稱(東亞證券)。你可隨意指定句子或字調為該等信息驗證。 |   |

附圖 1.4

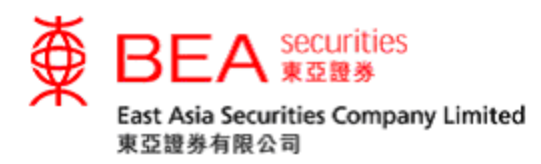

# 同意條款及細則。 (見附圖 1.5)

| 雙重認證                                                                                    |                                                                                                    |      |
|-----------------------------------------------------------------------------------------|----------------------------------------------------------------------------------------------------|------|
| 1. 輸入 <b>&gt; 2. 確認</b> > 3. :                                                          | 完成                                                                                                    | ^    |
| 請核對啟動詳情及按「確認」:                                                                          |                                                                                                    |      |
| 詳情:                                                                                     |                                                                                                    |      |
| 國家號碼/流動電話號碼:#                                                                           | (852)9                                                                                                    |      |
| 東亞證券驗證訊息*                                                                               | 2FA                                                                                                    |      |
| 語言:                                                                                     | 中文                                                                                                    |      |
| 及細則約束。<br>2.本人(等)確認及同意在電子網絡<br>3.本人(等)確認及同意東亞證券。<br>(等)賬戶、交易及實實等個人實<br>在香港以內或以外,作為提供電子。 | 公要買賣服務所作之任何交易,其效力概不受此條款及細則影響。<br>充動電話服務商及其他參與交易或提供電子網絡股票買賣服務之第三者,將本人<br>科拔露或轉移與上述任何一個或多個人士及其附屬機構、集團成員或代理人,不論<br>網絡股票買賣服務之用。 |      |
| 4.儘管本文載有任何相反規定,本人<br>服務商及第三者之間的爭議,亦不能                                                   | (等)確認及保證東亞證券不會參與流動電訊服務商及本人(等)之間或流動電訊<br>會對其爭議負上任何責任。                                                                        | es - |
| 5.本人(等)明白及同意本人(等)<br>不限於使用Short Message Service                                         | 新選用之流動電訊服務商可因提供有關服務而向本人(等)救取額外費用(包括但<br>(SMS) 短訊服務及遵游服務費),而所有該等費用將由本人(等)負責。                                                 | L.   |
| 6.本人(等)確認及同意東亞證券概,<br>(等)的終端機、配備(包括但不)<br>失或毀壞負上任何責任。東亞證券的<br>殊、附屬或隨後之損毀負責。             | 不會對本人(等)因攝作電子網絡股票買賣服務及/或此項服務而引起對本人<br>限於流動電航及電子手帳,或其他有額設備之損毀及損失,或本人(等)資料之喪<br>亦不會因提供電子網絡股票買賣服務及/或一次性密碼服務而引起之任何間接、特          | ,    |
|                                                                                         |                                                                                                    |      |

附圖 1.5

# 成功啟動雙重認證後(見附圖 1.6),我們會以電郵通知。

| 雙里認證              |                                |                                                                                                    |   |
|-------------------|--------------------------------|----------------------------------------------------------------------------------------------------|---|
| 1. 輸入             | > 2. 確認                        | ▶ 3. 完成                                                                                                    |   |
|                   | 閣下已成<br>香港時間2<br>每當你登<br>碼」短訊。 | 初放動雙重認證,並將收到確認電郵作記錄。<br>2018年03月23日 18:36:50<br>入使用網上或手機程式證券買賣服務,本公司會發送一個「一次性<br>合你。如你未能接收該短訊,請致電客戶服務熱線:3608 8068。 | 密 |
| 國家號碼/流重<br>東亞證券驗證 | 如電話號碼:<br>訊息*:                 | (852)9<br>2FA                                                                                                    |   |
|                   |                                | ŦX                                                                                                    |   |

\*「東亞證券驗證訊息」將顯示於「一次性密碼」短訊内,以確認該短訊由本公司發出。你可隨意設定一句不含中文字元的句子或一些字詞作為驗證訊息。

附圖 1.6

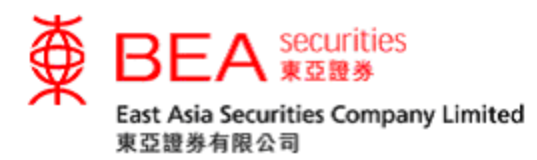

雙重認證服務啟動後,當客戶登入網上平台時,客戶須輸入一個一次性密碼(見附圖 1.7)。該短訊會傳送到您已登記的流動電話號碼。惟客戶必須注意,該一次性密碼僅於 短時間內有效,有效時間後密碼將會失效,屆時客戶須點選「重發驗證碼」(見附圖1.8)。

輸入一次性密碼。(見附圖 1.7)

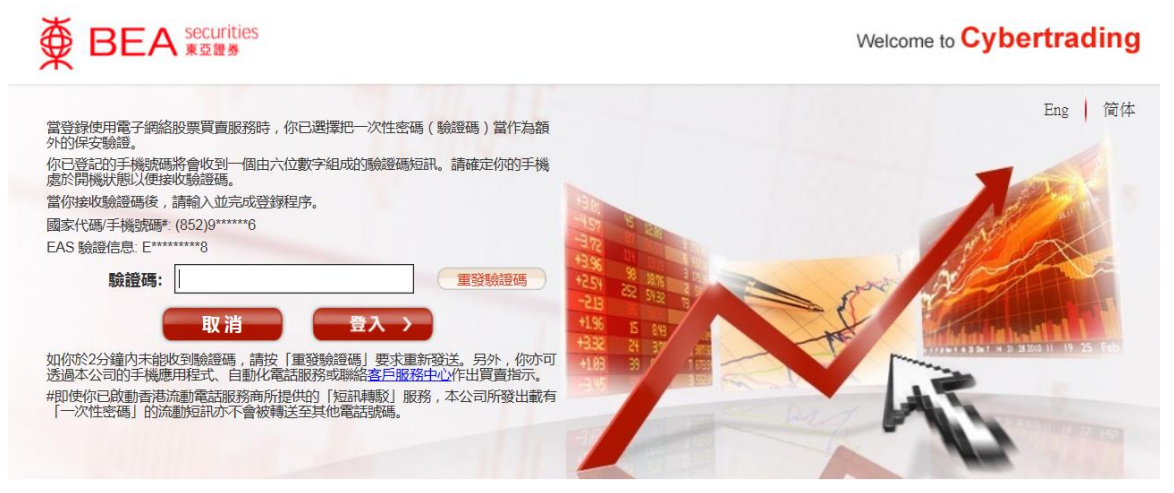

附圖 1.7

要求重發一次性密碼。(見附圖 1.8)

重發驗證碼

附圖 1.8

一次性密碼短訊式樣

東亞證券:短訊交易密碼<u>613739</u> 登入股票買賣服務平台 驗證訊息:bea

附圖 1.9

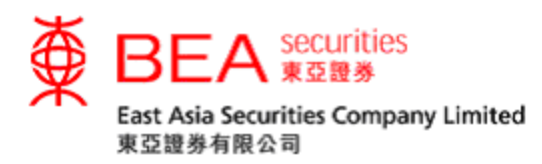

#### 2. 更改雙重認證資料

# 客戶可點選「修改」鍵。(見附圖 2.1)

雙重認證

| 國家號碼/流動電話號碼  | 東亞證券驗證訊息* | 狀態<br>語言 | 行動 |  |
|--------------|-----------|----------|----|--|
| (852)9*****6 | E****8    | 啟用<br>中文 | 修改 |  |

\*「東亞證券驗證訊息」將顯示於「一次性密碼」短訊內,以確認該短訊由本公司發出。你可隨意設定一句不含中文字元的句子或一些字詞作為驗證訊息。

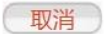

附圖 2.1

# 重新自訂東亞證券驗證訊息或重新選擇訊息語言。(見附圖 2.2)

| 更改雙重認證                                 |                            |                          |                     |                      |
|----------------------------------------|----------------------------|--------------------------|---------------------|----------------------|
| ▶ 1. 輸入 > 2. 確認                        | > 3. 完成                    |                          |                     | ~                    |
| 請重新輸入資料:                               |                            |                          |                     |                      |
| 國家號碼/流動電話號碼:#                          | (852) 9                    |                          | 國家號碼表               |                      |
| 註:因保安理由,如閣下欲更改流動<br>登記手續。              | <b>协電話號碼,須填妥「更改個</b>       | 国人資料通知書」郵寄至              | 至本公司,或親臨東亞銀行        | 分行方可辦理               |
| 自訂東亞證券驗證訊息*:                           |                            | (3                       | 3-12個字元及不接受中文字      | ≱元)                  |
| 語言:                                    | ●中文 ○英文                    |                          |                     |                      |
| 清除 取消<br>東亞證券有限公司(東亞證券)不<br>其爭議負上任何責任。 | 會參與流動電訊服務商及                | 客戶之間或流動電訊明               | 服務商及第三者之間的爭         | <b>繼續</b><br>#議,亦不會對 |
| 所選用之流動電訊服務商可因提供<br>短訊服務及漫游服務費),有關費     | 有關服務而向客戶收取額<br>用將由客戶負責。詳情請 | 外費用(包括但不限)<br>聯絡流動電訊服務商。 | 於使用Short Message Se | ervice (SMS)         |
| #即使你已啟動香港流動電訊服務和<br>轉送至其他電話號碼。         | 商提供的「短訊轉駁服務」               | ,本公司所發出載有                | 「短訊交易密碼」的流言         | 動短訊亦不會被              |
| *「東亞證券驗證訊息」將會於你的<br>子或字詞為該等信息驗證。       | 的流動電話上顯示,以確認               | 8日後SMS信息傳遞者              | 的名稱(東亞證券)。(         | 你可隨意指定句              |
| 國宏明確主                                  |                            |                          |                     | ▲頁首                  |
| 1242-5-31/14/19-4×<br>國家號碼 國家名稱        |                            |                          |                     | ~                    |
|                                        |                            |                          |                     |                      |

附圖 2.2

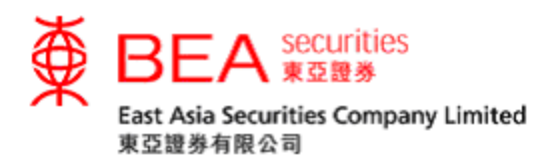

# 同意條款及細則。 (見附圖 2.3)

| 1. 輸入 > 2. 確認 > 3. 3                                                        | 电成                                                                                                    | 1 |
|-----------------------------------------------------------------------------|----------------------------------------------------------------------------------------------------|---|
| 請核對敵動詳情及按「確認」:                                                              |                                                                                                    |   |
| 詳情:                                                                         |                                                                                                    |   |
| 國家號碼/流動電話號碼:#                                                               | (852)9                                                                                                    |   |
| 東亞證券驗證訊息                                                                    | 2FA                                                                                                    |   |
| 語言:                                                                         | 中文                                                                                                    |   |
| <ol> <li>2.本人(等)確認及同意在電子網絡器</li> <li>3.本人(等)確認及同意東亞證券、第</li> </ol>          | 2票買賣服務所作之任何交易,其效力概不受此條款及細則影響。<br>1.動電話服務商及其他參與交易或提供電子網絡股票買賣服務之鎮三者,將本人                                                      |   |
| 2.本人(等)確認及同意在電子網絡服<br>3.本人(等)確認及同意再否證券 ??                                   | 2票買賣服務所作之任何交易,其效力概不受此條款及紐則影響。<br>车款電話認效在乃其他免約六目式提供電子總投設要要需認效之符二素,终去人                                                       |   |
| (等)賬戶、交易及買賣等個人資料<br>在香港以內或以外,作為提供電子編                                        | 斗披露或轉移與上述任何一個或多個人士及其附屬機構、集團成員或代理人,不論<br>戰路股票買賣服務之用。                                                                        |   |
| 4.儘管本文載有任何相反規定,本人<br>服務商及第三者之間的爭議,亦不會                                       | (等)確認及保證東亞證券不會參與流動電訊服務商及本人(等)之間或流動電訊。<br>計到其事議負上任何責任。                                                                      |   |
| 5.本人(等)明白及同意本人(等)角<br>不限於使用Short Message Service                            | fi提用之流動電訊服務商可因提供有關服務而向本人(等)收取額外費用(包括但<br>(SMS) 短訊服務及漠游服務費),而所有該等費用將由本人(等)負責。                                               |   |
| 6.本人(等)確認及同意東亞證券概况<br>(等)的終端機、配備(包括但不附<br>失或毀壞負上任何責任。東亞證券加<br>殊、附屬或隨後之損毀負責。 | 「會對本人(等)因操作電子網絡股票買賣服務及 / 或此項服務而引起對本人<br>設於流動電話及電子手帳 ) 或其他有關設備之損毀及損失 , 或本人(等)資料之喪<br>が「會因提供電子網絡股票買賣服務及 / 或一次性密碼服務而引起之任何間接。特 |   |
|                                                                             |                                                                                                    |   |

# 附圖 2.3

# 成功更改雙重認證資料後(見附圖 2.4),我們會以電郵通知。

| 改雙重認證                     |                                     |    |
|---------------------------|-------------------------------------|----|
| 1. 輸入 > 2. 請核對更改詳情及       | 確認: <b>) 3. 完成</b>                  |    |
| 图下已成功更改第<br>香港時間2018年03月  | 重認證資料,並將收到確認電郵作記錄。<br> 21日 17:09:21 | 確定 |
| 國家號碼/流動電話號碼:<br>東亞證券驗證訊息* | (852)9<br>2018EAS                   |    |

\*「東亞證券驗證訊息」將顯示於「一次性密碼」短訊內,以確認該短訊由本公司發出。你可隨意設定一句不含中文字元的句子或一些字詞作為驗證訊息。